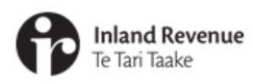

## Managing profiles and logons in myIR

IR Business Transformation

OCTOBER 2021

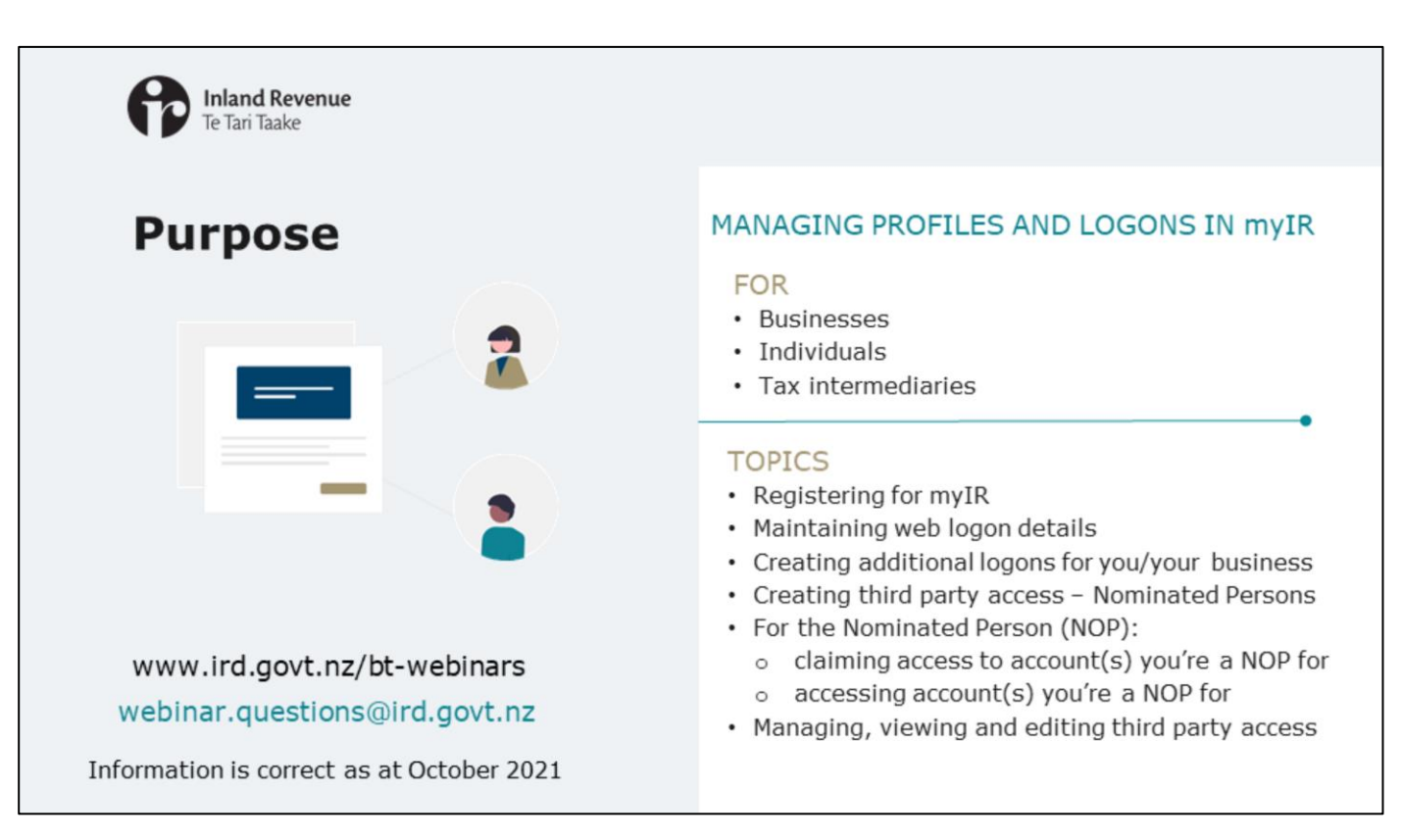

- In recent webinars we've introduced the new version of myIR including the new look and feel, key navigation changes and how alerts will work.
- In this short presentation we'll talk about managing your profile and logons.
- The information is correct as at October 2021.

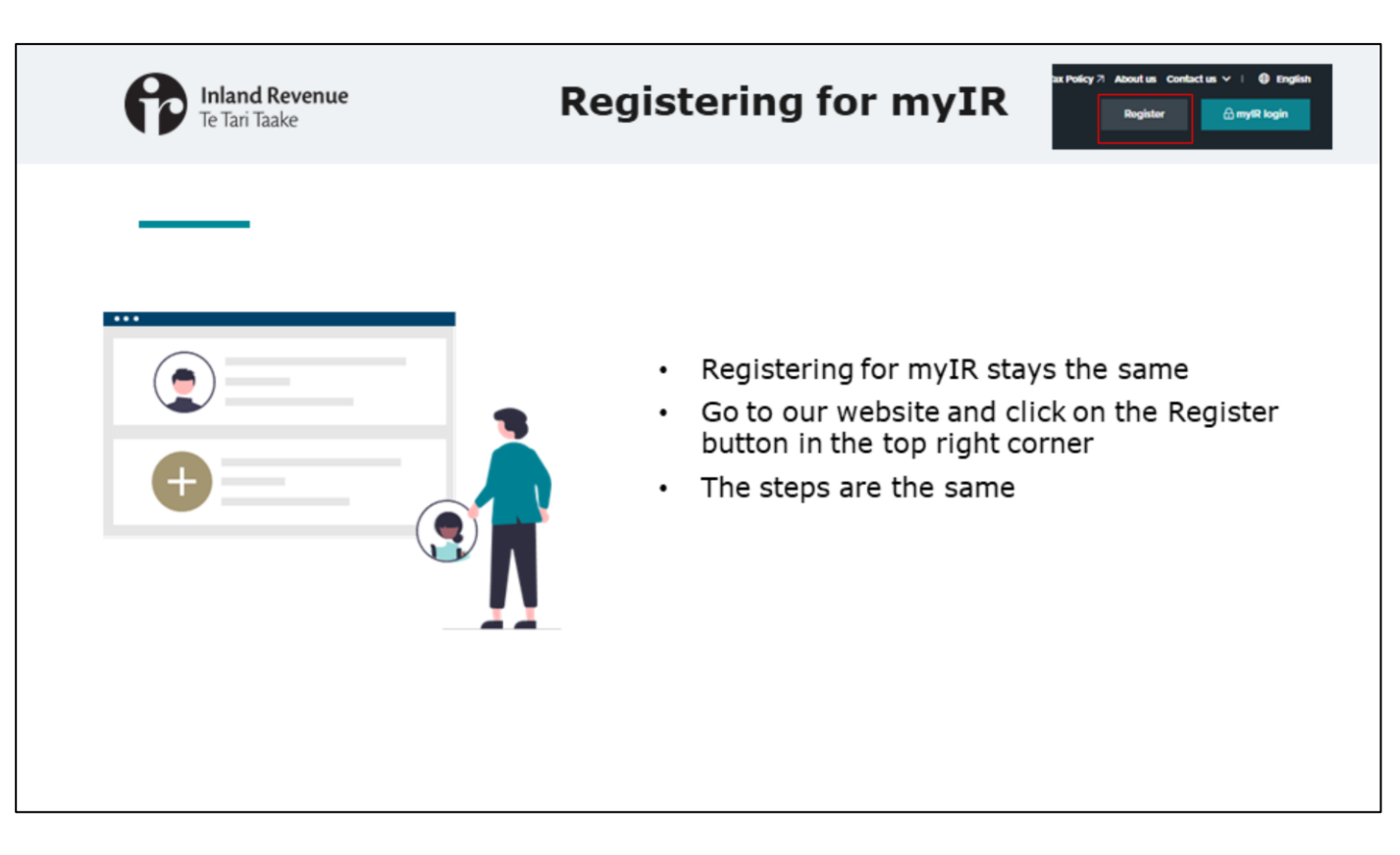

- Registering for myIR stays the same start by clicking on the 'Register' button on our web page and follow the steps.
- The 'Register' button is in the top right hand corner of the home page.

|                                                             | <b>and Revenue</b><br>Fari Taake             |                                                                          | Maintaining logon                                                                                                    |                                                    |  |  |
|-------------------------------------------------------------|----------------------------------------------|--------------------------------------------------------------------------|----------------------------------------------------------------------------------------------------|----------------------------------------------------|--|--|
|                                                             | Manage                                       | my profile link                                                          | <ul> <li>Brogen Jony</li> <li>Manage my profile</li> <li>Broghnum</li> <li>Broghnum</li> </ul>                                                                                                    |                                                    |  |  |
| OGGS BUSINESS LTD                                           |                                              | Welcome A new Social Sectors of Manager my profes                        | A profile<br>Hypertonic<br>Sector Sector | Security<br>International 22 April<br>Compressment |  |  |
| 151<br>10018 MURMESS (70<br>11111111001808<br>100-00188 Tax | Total balance: \$698.38<br>Currence \$100.10 | Maxis a payment     Antonia and formations     Maxis     Maxis           | ing entail<br>Iom/Johnson<br>Up/Data and a datases<br>Iom/Johnson-unitie<br>Up/Datases Austria<br>Up/Datases Austria                                                                                                    |                                                    |  |  |
| 11-151-171-30(002)                                          | Total balance: \$50.00<br>Due new \$30.00    | Maxis approved     Answer and transition     Instrume summary     Mines. | Manage my profi                                                                                                    | le' replaces `settings'                            |  |  |
| tayroll<br>LODGS FUGNESS LTD<br>11-111-111-BMP064           | 30-Jun-2021<br>Total balance: \$0.00         | Equipart the transfer     The an update a return     Encirculater        | <ul> <li>You can update per<br/>updating your em</li> </ul>                                                                                                    | ersonal details – e.g.<br>ail address              |  |  |
|                                                             | Due nor \$1.00                               | Max a payment     Maximum and transitions     Maximum     Maximum        | <ul> <li>You'll see the new<br/>that it's the same</li> </ul>                                                                                                    | / look and feel – other thar<br>as before          |  |  |
|                                                             |                                              |                                                                          | <ul> <li>Tax intermediarie<br/>access to the Inte</li> </ul>                                                                                                    | s' logons will give them<br>rmediary centre        |  |  |

- You can manage your web logon details, through the 'Manage my profile' link in the customer account. You'll find the link at the top right hand corner of your landing page. This replaces 'Settings'.
- Here you can update personal details like your name, email address and contact number.
- Once you go into these tasks you'll see the fields have the new look and feel but are otherwise the same as before.
- Tax intermediaries will have logons that give them access to the Intermediary centre. They won't have to do anything to get this access when we upgrade to the new version, it will happen automatically.

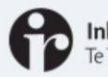

## Create additional logons for you or your business

Additional logons - creating a logon under your IRD number to give someone access to your own accounts or your business accounts.

- Owners and Administrators can create the additional logons. Administrators can only give
  access to those customers and accounts that they themselves have been given access to.
- When creating the additional logon you can set the access:

| Administrators            | can access any account the owner grants access to, can create logons for users or othe admin, and can access the customer level mail*.                                            |  |  |  |  |  |
|---------------------------|----------------------------------------------------------------------------------------------------|--|--|--|--|--|
| Restricted administrators | can do the same as administrators except they can't access the customer level mail*.                                                                                              |  |  |  |  |  |
| Users                     | can access accounts the owner or administrator grants them access to. They can see the accounts they have access to, notices and letters. They can't access customer level mail*. |  |  |  |  |  |
| Restricted users          | can only submit account level requests. If they have an Intermediary logon type they can't link or delink clients or make financial transfers.                                    |  |  |  |  |  |

## • This access hasn't changed with the myIR upgrade.

\*Customer level mail refers to letters that aren't account specific e.g. they relate to your IRD number status, or are for a combination of accounts like debt or audit notices

- You can create additional logons under your IRD number to give someone access to your own accounts or your business accounts. These are usually added to give access for employees or co-workers to act on your behalf.
- This is different from granting access to 'other' customers (such as Nominated Persons).
- We'll discuss Nominated Persons shortly. First we'll look at creating an additional logon for you or your business.
- Owners and Administrators can create the additional logons. Administrators can only give access to those customers and accounts that they themselves have been given access to.
- When creating the additional logon you can set the access this access hasn't changed.
  - Administrators can access any account the owner grants access to, they can also create logons for users or other admin, and they can access the customer level mail
  - **Restricted** administrators can do the same as administrators except they can't access the customer level mail
  - **Users** can access accounts that the owner or administrator have granted access to, they can't access customer level mail but will see the accounts they have access to including notices and letters
  - **Restricted users** can only submit account level requests. If they have an Intermediary logon type they can't link or delink clients or make financial transfers.

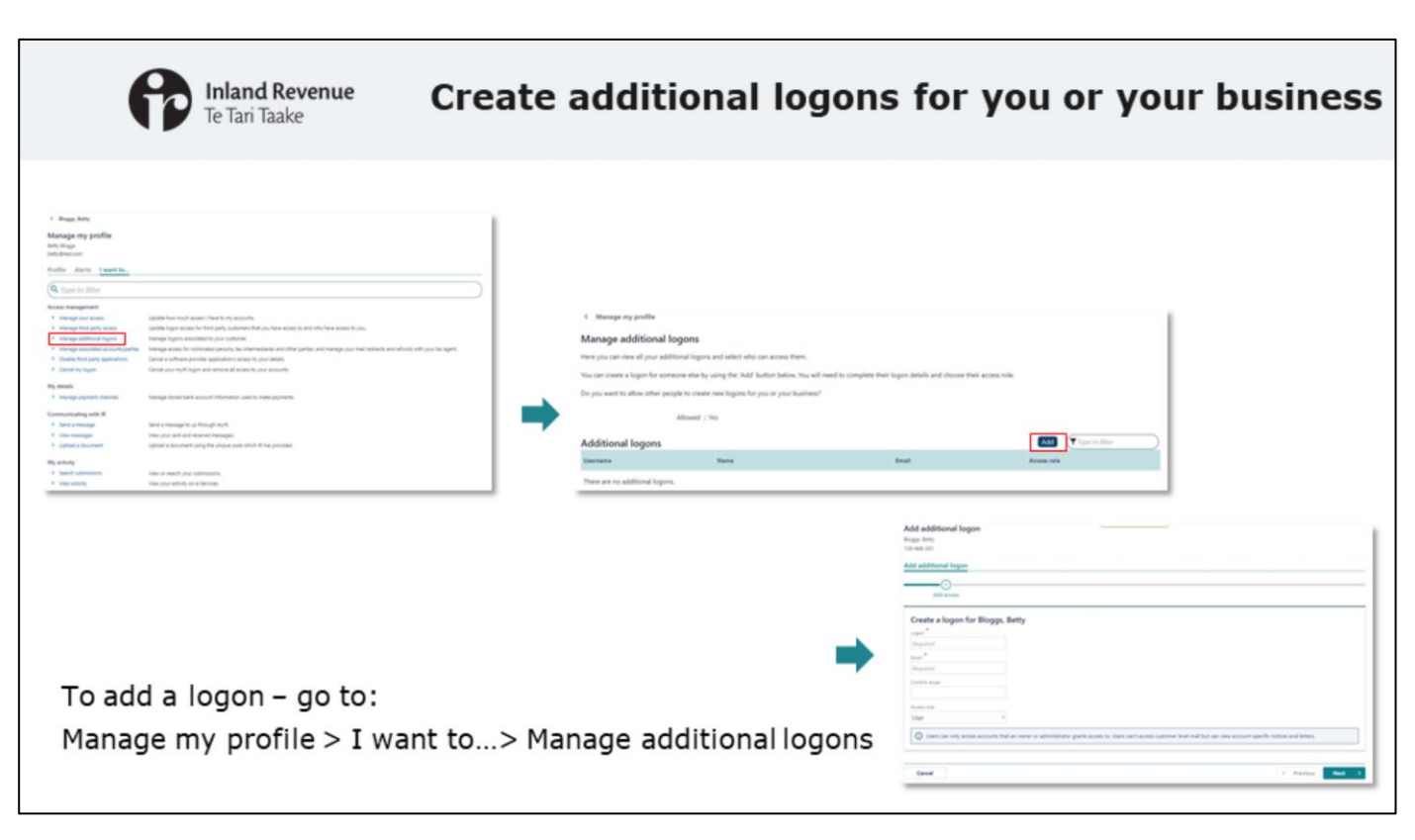

- To create an additional logon, go to 'Manage my profile'.
- Under the 'I want to...' tab select 'Manage additional logons'.
- From there you can add the logon by completing the details.

| le lan laake                                                                  | cice                                                   | ite auun                                       |      | yons                                          | IOI yu                                    | u or y                                       | our Dusi                                            | ne   |
|-------------------------------------------------------------------------------|--------------------------------------------------------|------------------------------------------------|------|-----------------------------------------------|-------------------------------------------|----------------------------------------------|-----------------------------------------------------|------|
|                                                                               |                                                        |                                                |      |                                               |                                           |                                              |                                                     |      |
|                                                                               |                                                        |                                                |      |                                               |                                           |                                              |                                                     |      |
|                                                                               |                                                        |                                                |      |                                               |                                           |                                              |                                                     |      |
|                                                                               |                                                        |                                                | A    | ld additional logon<br>yr. teny               |                                           |                                              |                                                     |      |
| 4 - 4 - 4                                                                     |                                                        |                                                |      | -000-001                                      |                                           |                                              |                                                     |      |
| d additional logon<br>p. hety                                                 |                                                        |                                                | -    | o acorocha logon                              |                                           |                                              |                                                     | - 1  |
| 866-881                                                                       |                                                        |                                                |      | Add access 0                                  | WT ROAD TO REDUCTO                        |                                              |                                                     | _    |
| additional logon                                                              |                                                        |                                                |      |                                               |                                           |                                              |                                                     |      |
|                                                                               |                                                        |                                                | -    | O The sets logar will still be created        | Pyou dan't grant access to any accounts o | on. You will be able to manage access for th | to logon at any Sme, from Manage additional logons. |      |
| Add acress Grant access to accounts                                           |                                                        |                                                | _    | Select first party accounts                   | to grant access                           |                                              |                                                     | - 17 |
| O The web logon will off be created if you don't grant access to any account. | rts now. You will be able to manage access for this to | on at any time. From Manage additional legons. |      | Nepps, Retty - 100-000-001                    |                                           |                                              |                                                     | - 17 |
|                                                                               |                                                        |                                                | -    | Account Sppe                                  | Account ID                                | Account permissions                          |                                                     | - 17 |
| elect first party accounts to grant access                                    |                                                        |                                                |      | Channe Sec                                    | 005-003-001-942002                        | File                                         |                                                     | - 17 |
| loggs. Setty - 000-000-001                                                    |                                                        |                                                |      | No first party account access to gra          | et attituis Sense.                        |                                              |                                                     | - 17 |
| Assault (ge Assault (C                                                        | Account permissions                                    |                                                |      | their profile to site scatter by play third p | rt salares?                               |                                              |                                                     | - 17 |
| Income tax 000-000-001-HyC002                                                 | 2                                                      |                                                |      | Talant thind and a second                     |                                           |                                              |                                                     | - 17 |
| No first party account access to grant at this time.                          |                                                        |                                                |      | select trino party account                    | s to grant access                         |                                              |                                                     |      |
| hold pix like is add access is your third party Gallyment"                    |                                                        |                                                |      | Access for weather and a second               | Access 0                                  | Account permissions                          |                                                     | - 17 |
| 101 109                                                                       |                                                        |                                                |      | Dividend withhulding tex                      | 000-000-002-0147003                       |                                              |                                                     | - 17 |
|                                                                               |                                                        |                                                |      | 2 en                                          | 000-000-002-001064                        | Also .                                       |                                                     | - 17 |
| Cancel                                                                        |                                                        | C Previous No.                                 | a -> | Dispretes                                     | 001-003-012-14/2012                       |                                              |                                                     | - 17 |
|                                                                               |                                                        |                                                |      | Deput                                         | 000-000-002-0449005                       | Advanced access                              | .0                                                  | - 17 |
| Tive the access level                                                         |                                                        |                                                |      |                                               |                                           |                                              |                                                     | - 17 |
| sive the access level                                                         |                                                        |                                                |      | ACCESS MANUTER HAMEMOUSE - 000-1              | Access 10                                 | Access operations                            |                                                     | - 17 |
|                                                                               |                                                        |                                                | -    | freed                                         |                                           | •                                            | d Dates                                             |      |
|                                                                               |                                                        |                                                | -    |                                               |                                           |                                              |                                                     | _    |
|                                                                               |                                                        |                                                |      |                                               |                                           |                                              |                                                     |      |

- When creating an additional logon, you choose the accounts you want them to have access to, and the access levels (for example 'read only' or 'file').
- If you have access to other customers, there's an additional option to grant access to them as well.

| ß                                                                                                    | Inland Reven<br>Te Tari Taake                                                                                                    | ue | Creating third party access                                                                                                    |  |  |  |  |
|----------------------------------------------------------------------------------------------------|----------------------------------------------------------------------------------------------------|----|----------------------------------------------------------------------------------------------------|--|--|--|--|
| Second second second | Alexan (Market Market)     Alexan (Market)     Alexan (Market |    | <ul> <li>Third party access</li> <li>Often it is better for customers to give third party access</li> <li>A Nominated Person (NOP) can act on your behalf.</li> <li>Add a new NOP through your customer account I want to tab</li> <li>I want to&gt;Add a nominated person</li> <li>Follow the steps to give a NOP access to the accounts you want them to see</li> </ul> |  |  |  |  |

- Often it is better to give someone third party access to your accounts. This means you don't need to create an additional logon for them. They can use their own myIR user ID and password to access your accounts, instead of having to remember multiple logins and passwords.
- To do this you can set them up as a Nominated Person (NOP) to act on your behalf.
- To give third party access to a Nominated Person.
  - Add a new Nominated Person through your customer account 'I want to...' tab
  - Go to 'Add a nominated person'
  - There you can add a Nominated Person and follow the steps to give them access to the accounts you want them to see

|                                                                                                    | <b>and Revenue</b><br>「ari Taake                                                                                                    |                                                                                                    | claiı           | For t<br>ning a            | the Nom                                                                                                    | inate<br>o the a                                                                                                    | d Pers                                                                                                    | son –<br>nt(s)                       |
|----------------------------------------------------------------------------------------------------|----------------------------------------------------------------------------------------------------|----------------------------------------------------------------------------------------------------|-----------------|----------------------------|----------------------------------------------------------------------------------------------------|----------------------------------------------------------------------------------------------------|----------------------------------------------------------------------------------------------------|--------------------------------------|
| 1 Fage National Sector Sector Secto |                                                                                                    | C Manage my position Individual Regard, ine OC-00-001 Relationships Relationships Rese Relationships Rese Relationships Relationships Relation | 10 unior        | Robertsweise<br>Nachsweise | (T and to little)                                                                                                    |                                                                                                    |                                                                                                    |                                      |
| 1. Manage my profile                                                                                                    | > Manage associated a<br>• Engressed control of the<br>Model<br>Page in<br>Base in<br>Model                                                                                                    | I want to                                                                                                    | ies             | 2. View o                  | or edit the relation                                                                                                    | ship<br>                                                                                                    |                                                                                                    |                                      |
| 3. Get access                                                                                                    | Nominator relationship details<br>Details and a second<br>Details and a second<br>Details and a second<br>Details and Details<br>Details and Details<br>Details and Deta | Note           Access of           Access of                                                                                                    | <b>F</b> are da |                            | Select accurate<br>The search of a second second seco | ung, Teng Tananderson peru here pengan det<br><b>Serue</b><br>Denne annotang na<br>Serue Na<br>Serue<br>Serue<br>Seru | The sufficient action by sugged has been proceeded<br>and the sufficient of the sufficient of the suffic | A sing over all grounds of the other |

- Now we'll look at what the Nominated Person needs to do.
- Once nominated, you need to claim access to the accounts for the first time.
- To do this:
  - logon to your own myIR account
  - Go to 'Manage my profile' > 'Manage associated accounts/parties' > 'View or edit the relationship' > 'Get account access'
- You will then have access to those accounts as a nominee.

| Fe Tari Taake                                                                                                    | <ul> <li>For the Nominated Person –<br/>accessing the account(s)</li> </ul>                                                                                                    |
|----------------------------------------------------------------------------------------------------|----------------------------------------------------------------------------------------------------|
| Last viewed:<br>Bloggs, Joe<br>Select a customer:<br>Type to filter<br>BLOGGS NEW BUSINESS<br>000-000-002<br>2 outstanding alerts<br>Bloggs, Joe<br>000-000-001 | December of December of Decembe |

- For the Nominated Person when you go back to your landing page, the nominator will be there as a customer.
- If this is the first time you've had access to the account of another person or entity you might notice that your landing page has changed. Rather than going straight to the list of your account types, you will have a choice of customers (yours and the person or entity you are a Nominated Person for). You can select which customer account you want to access at any given time.

| f                                                                                                    | Inland Revenue Managin<br>Te Tari Taake                                                                                                    | g, viewi                                                                                                    | ng and edi                                                                                                    | ting third                                                                           | party access                                                                                 |
|----------------------------------------------------------------------------------------------------|----------------------------------------------------------------------------------------------------|----------------------------------------------------------------------------------------------------|----------------------------------------------------------------------------------------------------|--------------------------------------------------------------------------------------|----------------------------------------------------------------------------------------------|
| <ul> <li>Singer, Keny</li> <li>Sanager, may papellier<br/>in young my paper.</li> <li>All Singer and Singer and S</li></ul>                                                                                                    | Liable from multi-asses interview particular.<br>Liable from multi-asses that the regularization of the particular to the section to give<br>thereing larger assisted for the gate particularies of give particular devices and particular to expert<br>thereing some assisted for any section of the particularies and near particular devices and particular to expert<br>consist and many section devices and particularies and particularies particular devices and particularies and particularies<br>consist purposed based on any section devices and particularies.<br>Stranger assess that assess to maintain used to maintain particularies. | C M<br>Man<br>Property<br>C M<br>C M<br>C M<br>C M<br>C M<br>C M<br>C M<br>C M<br>C M<br>C M                        | hterage my prefile<br>age third party access<br>in case.<br>In case<br>theory logarities can regard neares to your access<br>theory logar space neares to thid party, catanons you have scent<br>heavy logar, gas to thid party, catanons you have near<br>theory logars, gas to Manage additional logars.<br>Allowed 1 the<br>titional logars<br>pt d key logar (key logar)<br>theory logar (key logar)<br>theory logar)<br>theory logar (key logar)<br>theory logar)<br>theory logar (key logar)<br>theory logar)<br>theory logar (key logar)<br>theory logar)<br>theory logar)<br>theory logar)<br>theory logar (key logar)<br>theory logar)<br>theory logar)<br>theory logar)<br>theory logar)<br>theory logar)<br>theory logar)<br>theory logar)<br>theory logar)<br>theory logar (key logar)<br>theory logar)<br>theory logar) | n to<br>felgi also have access to you<br>fereign associated accounts/parties.<br>909 | Type to film:                                                                                |
| <ul> <li>Send a sensite</li> <li>Send a sensite</li> <li>Sensite a source</li> <li>Sensite a source</li> <li>Sensite a sou</li></ul>                                                                                                    | Sen La Hessage Si u I Hough Hulf,<br>View Jun Tar Konnel Penagae<br>Hulf Hulf Hulf Hulf Hulf Hulf Hulf Hulf                                                                                                    | Manage access for Joe                                                                                               | 1                                                                                                    | Ļ                                                                                    | (Toge to Star                                                                                |
| menufacturing with 30<br>Jeans annungen<br>- Upter annungen<br>- Opter all annungen<br>- Sameter schemater<br>- Sameter schemater<br>- Veren anturgen<br>- Veren anturgen | Sen (a mesage is a through hay),<br>Vian (a a and a far wange)<br>Winn (a a second and a part a and a whole Allow provided<br>Winn (a a second part a strange)<br>Winn (a a second part a strange)<br>Winn (a a second part a strange)<br>Winn (a second part a strange)                                                                                                    | Manage access for Joe<br>BLOGG NEW BUSINESS - 000-00<br>Access role                                                 | 1<br>0-001<br>000-000-001                                                                                                    | Uer                                                                                  | Cancel access                                                                                |
| unnextranger with dis<br>source of principal<br>Vice remaps<br>(c) and a discussed<br>source and a discussed<br>source and by                                                                                                    | Sen & mesage is a through hay it,<br>tion & and a set of wands through a set of the Alba provided<br>water a siloant of any and an an an an and a set of the Alba provided<br>water a set of the Alba provided and a set of the Alba provided<br>water para ability are devices.                                                                                                    | Manage access for Joe<br>BLOGG NEW BUSINESS - 000 00<br>Access role<br>Diddend withholding tax                      | 1<br>0-05<br>000-000-001<br>000-000-001-DW1003                                                                                                    | User<br>Full access                                                                  | Cancel access<br>Cancel access                                                               |
| umanistang and the Sta<br>State of Sensings<br>Varies manyon,<br>Spharie & Statement,<br>Sensity<br>Sanah submitting<br>Sanah submittings<br>Yanah Shallow, Shallow, Sha                                                                                                    | Send a Neurope Ku a Mough AppK<br>Hang Juan and Ku and Fanongan<br>Libera a Handman ang Juan ang Amerikan<br>Hang yang Ambing Juan Almanos<br>Hang yang Ambing Juan Almanos                                                                                                    | Manage access for Joe<br>ELDGG NEW BUSINESS - 000 00<br>Acres role<br>Diddend withholding tax<br>057                | 1<br>e-ces<br>000-000-001<br>000-000-001-001-0011003<br>000-000-001-001-0015005                                                                                                    | User<br>Full account access<br>Full account access                                   | Caroof access<br>Caroof access<br>Caroof access<br>Caroof access                             |
| menining eth di<br>Series<br>Ven energie<br>Ven energie<br>Statut distante<br>Series<br>Series<br>Ven ethy<br>New ethy                                                                                                    | Send a Neurope Ku a Mough AppK<br>Hang Juan and Ku and Fanong Multiple<br>Hang Juan Andre Juan and Hang AppK<br>Hang Juan Andre Juan Antonions.<br>Hang yan Andre Juan Antonions.                                                                                                    | Manage access for Joe<br>ELDGG NEW BUSINESS - 000 00<br>Access role<br>Diddend withholding tax<br>GST<br>Income tax | 1<br>000-000-001<br>000-000-001-001-001<br>000-000-                                                                                                    | User<br>Full account access<br>Full account access<br>Full account access            | Cantol acons<br>Cantol acons<br>Cantol acons<br>Cantol acons<br>Cantol acons<br>Cantol acons |

- Once the Nominated Person has claimed access, the nominator can manage third party access through 'Manage my profile' > 'I want to...' > 'Manage third party access'. This includes cancelling access.
- Here you can see third party logons (other than tax intermediary logons) who have access to you and who you have access to.
- So once the person you have granted access to has claimed access to your accounts you will be able to see their logon here.

| ß                                                                                                    | <b>Inland Revenue</b><br>Te Tari Taake                                                                                                    | Managing,                                                                                 | vie | ewing an                                                                                                    | d edit      | ing third    | party access   |
|----------------------------------------------------------------------------------------------------|----------------------------------------------------------------------------------------------------|-------------------------------------------------------------------------------------------|-----|----------------------------------------------------------------------------------------------------|-------------|--------------|----------------|
| _                                                                                                    | _                                                                                                    |                                                                                           |     |                                                                                                    |             |              |                |
| < Bioge, Belly<br>Manage my profile<br>any lings<br>bely decision<br>Profile Alerts <u>Exect to-</u><br>(Q, Fyper to filter                                                                                                    |                                                                                                    |                                                                                           |     | Manage customer relationships     Non-Individual     BLOGGS NEW BUSINESS     000-000-001     Bulletineships |             |              |                |
| Access management b. Manage your access b. Manage their party access b. Manage additional forgers b. Manage associated accounts parties b. Manage associated accounts parties b. Counter their party applications b. Counter their party. | Update Nov much access Transfer my accounts.<br>Update login access for their party accessment their pice-free access to and in<br>Menge Transfer access for their party accessment their pice-free access to and in<br>Menge access for their pice accessment of their pice-free<br>Manage access for their pice accession, the intermediation accession for<br>Constant access the Intermediation in Access for pice advances.<br>Constant access the Intermediation in Access for pice advances. | he have access to you.<br>and manage your mail realizeds and refunds with your tax agent. | ->  | Relationships<br>Name                                                                                       | itti number | Relationship | (T Spe to Sher |
| My details<br>> thorage payment tharmats<br>Communicating with IR<br>> Send a message                                                                                                    | Manager stands and a second information used to make payments.                                                                                                    |                                                                                           |     | Bioggs. Betty<br>Relationships who act for me                                                               | 000-000-002 | Director     | View or edit   |
| Voe nexuge     Voe nexuge     Voe nexuge     Voe nexue     Second advectory     Voe nexues                                                                                                    | Very part and rearised messages.<br>Uplicad a discensed using the unique code which it has provided.<br>Very part activity or administry,<br>Very part activity or e fervices.                                                                                                    |                                                                                           |     | Boggi, Joe                                                                                                  | 000-000-003 | Nominee      | View or edit   |
|                                                                                                    |                                                                                                    |                                                                                           |     |                                                                                                    |             |              |                |

- You can also view and edit third party relationships (including cancelling them) from 'Manage my profile' > 'Manage associated accounts/parties'.
- This is where you'll see the relationships for tax intermediaries acting on your behalf.

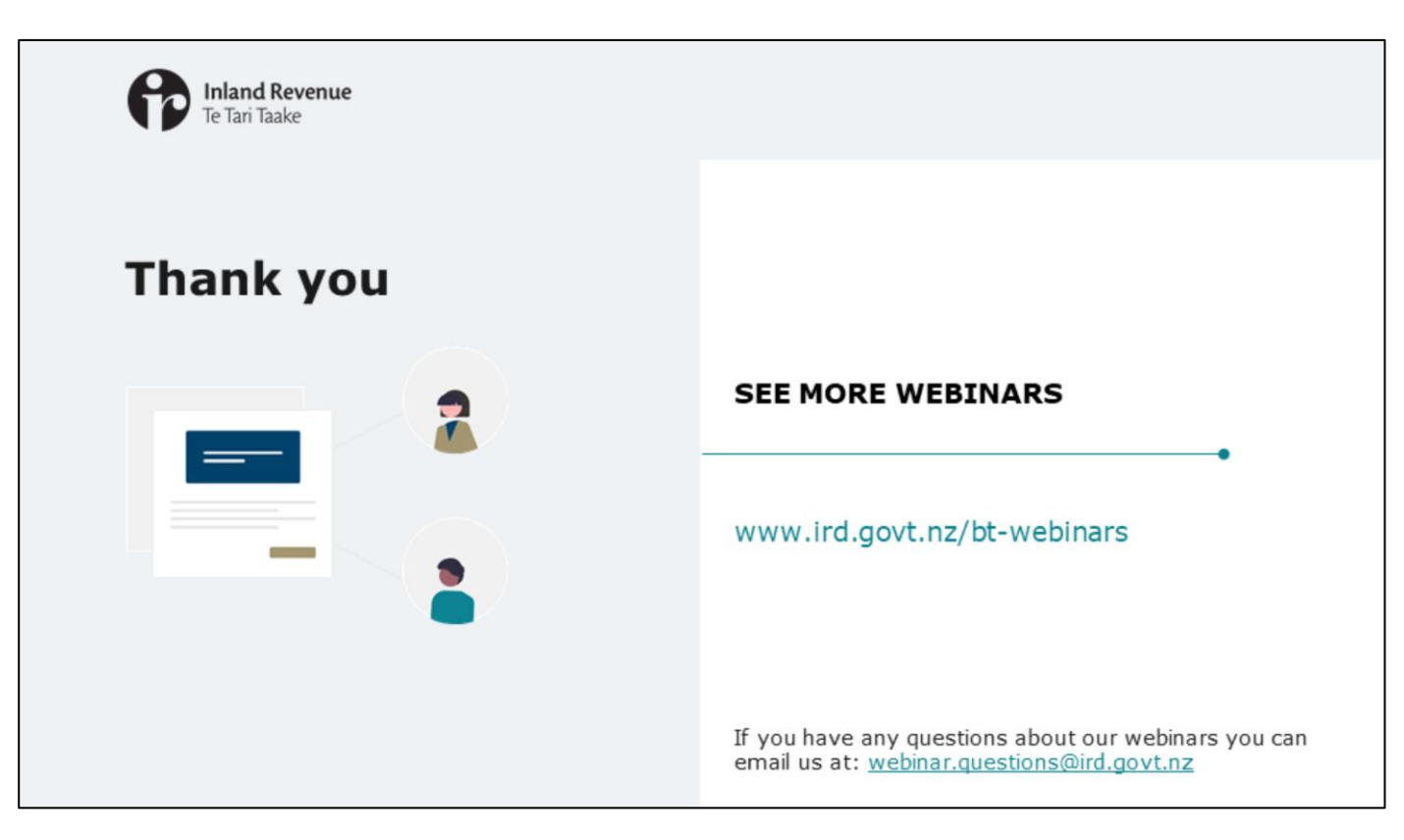

- Thank you for watching this webinar. It has given an overview of how you can manage your profile and logons in the upgraded version of myIR.
- You'll find more webinars about the final Business Transformation Release on our website at www.ird.govt.nz/bt-webinars.
- Remember, if you have any questions about our webinars, please send them to webinar.questions@ird.govt.nz.